2024-2025 Bahar Dönemi itibariyle tüm dilekçe süreçleri <u>https://online.uskudar.edu.tr/</u> adresi üzerinden yürütülecektir.

Üsküdar Üniversitesi Dilekçe Takip Sistemine <u>https://online.uskudar.edu.tr/</u> adresi üzerinden st.uskudar.edu.tr uzantılı mail adresi ve öğrenci mail adresinizin şifresi ile giriş yapılmaktadır.

Kullanıcı adı ve şifre ile giriş yaptıktan sonra karşınıza aşağıda yer alan sayfa gelecektir. Bu sayfa üzerinden kırmızı halka içerisinde gösterilmekte olan Tasavvuf Araştırmaları Enstitüsü ifadesinin altında yer alan "formlar" butonuna basarak dilekçelerin bulunduğu sayfaya erişim sağlayabilirsiniz.

| ularatar II ( | 🖸 Deam stop) Her Nex. | 🗅 45/51 (derect 🕻 | ð Ottill 🧃 e tarspil (lisknise, 🍨 Ar                      | me tonger (t. 🛛 Longtolt 🖉                            | Ophale Generation. 📓 Pert Dr. Mate                     | netta. O radines. O Adoe And<br>CONTA |
|---------------|-----------------------|-------------------|-----------------------------------------------------------|-------------------------------------------------------|--------------------------------------------------------|---------------------------------------|
|               |                       |                   |                                                           |                                                       |                                                        |                                       |
|               |                       | 0                 | BA                                                        | 200                                                   | (A)                                                    |                                       |
|               |                       |                   | Mühendisik ve Doğa<br>Bilimileri fakültasi<br>Dilekçeleri | insan ve Toplum<br>Bilimleri Fakülteri<br>Dilekçeleri | Sağıkk Hizmetleri Meslek<br>Yüksekokutu Dilakçaları    | letigim Fakültesi<br>Dilekçeleri      |
|               |                       |                   | a Paseekia                                                | Statian                                               | ( turnlar                                              | + hereite                             |
|               |                       |                   | Sadik Gilmleri Fakülteri                                  | Top Felditeni Dilekceleri                             | Dia Hekimilida Fakilitani                              | Sattik Gilmleri Emtitikui             |
|               |                       |                   | Dilekçeleri                                               | a Parried                                             | Dilekçeleri                                            | Dilekçələri                           |
|               |                       |                   | 1                                                         | 5                                                     | 8                                                      | -                                     |
|               |                       |                   | Sosyal Bilmler Emtitud<br>Dilekçeleri                     | Fen Wirmleri Enshtüsü<br>Dilekçeleri                  | Bağımalık ve Adlı<br>Bilimler Enstitünü<br>Dilekçeleri | Enstitüsü                             |
|               |                       |                   | A FRANKLE                                                 | h hannalat.                                           | + fueretar                                             | - FROME                               |

Formlar butonuna tıkladığınızda karşınıza gelecek sayfa aşağıda yer almaktadır.

| + C B       | 13 online.ukidat.etv | to be the dama in the second | /faw                                                                  |                                                   |                                               |
|-------------|----------------------|------------------------------|-----------------------------------------------------------------------|---------------------------------------------------|-----------------------------------------------|
| igainatar 🔢 | O Down dag ( Har No  | C ASUS 6-Service             | 🛛 D95LR 👌 e Kampio (Galazie 🚸 Anno                                    | a Sanuçuri A. 🛛 UPIÇESE 🔹 Dasadar Ormenstanı. 📓 İ | hot Os Mehrertski, 🧑 ure Alter S. 🔗 Anne Anne |
|             |                      |                              |                                                                       |                                                   |                                               |
|             |                      |                              |                                                                       | 1.5.5                                             |                                               |
|             |                      |                              |                                                                       | A distant and the                                 |                                               |
|             |                      |                              |                                                                       |                                                   |                                               |
|             |                      |                              |                                                                       | Tasavvuf Araştırmaları Enstitüsü                  |                                               |
|             |                      |                              |                                                                       |                                                   |                                               |
|             |                      |                              |                                                                       |                                                   |                                               |
|             |                      |                              | Y.Lisans Mazeret Sinavi Dilekçes<br>Son başsara tarihi (H.11206-2014) | s Y.Lisans Genel Dilekçe                          | Y.Lisans Dönem Uzatma Dilekçes                |
|             |                      |                              | - Total and the first of the                                          | · · · · · · · · · · · · · · · · · · ·             |                                               |
|             |                      |                              | • Yerri Bagnatra () • Bagnaralarrear                                  | P/Yern Baprice - P.Bapranilatione                 | + Yes Bapton - Department                     |
|             |                      |                              | 1                                                                     |                                                   |                                               |
|             |                      |                              | Tezsiz Programa Geçiş Dilekçes                                        | i Tezli Programa Geçiş Dilekçesi                  | Doktora Mazeret Sınavı Dilekçes               |
|             |                      |                              | ) weri Bayare 🦂 Bayandaree                                            | > Vere d'agones - • Bageandarens                  | + Vers Bagruns + Degestations                 |
|             |                      |                              | :=                                                                    |                                                   |                                               |
|             |                      |                              | Doktora Genel Dilekçe                                                 | Doktora Dönem Uzatma Dilekçesi                    |                                               |
|             |                      |                              | Energy and a second second                                            | Freezeward and the                                |                                               |
|             |                      |                              | • New Eagnable • Eagnablarma                                          | Contractory Contractory                           |                                               |
|             |                      |                              | 1018 - 2025 & Copyright T.C. Divisidar Universit                      | 1011                                              | Gidlik Poly                                   |

Sistemde yer alan dilekçeler tezli/tezsiz yüksek lisans ve doktora programları için ayrı ayrı oluşturulmuştur. Bu sebeple talep edilecek durum için uygun dilekçeyi seçerek ilerlenmesi beklenmektedir. Örneğin, vize mazeret sınavı talebinde bulunacak bir doktora öğrencisinin "Doktora Mazeret Sınavı Dilekçesi" ifadesi altında yer alan "Yeni Başvuru" butonuna basarak ilgili dilekçeyi doldurarak Enstitüye iletmesi beklenmektedir.

Taleple bulunacak süreç için uygun dilekçe seçildiğinde aşağıda yer alan ekran karşınıza gelecektir.

| In summer a | Down dag (Her Yes | La ASSES 8-Service | @ cersia                         | a e-temple ( Databe                                                              | Arama Strepter (8                                                                                  | 300010          | a Unitional Deliveration.                                                        | I Pret Dr. Material Su.                             | O              | C Adobe Acober                              |
|-------------|-------------------|--------------------|----------------------------------|----------------------------------------------------------------------------------|----------------------------------------------------------------------------------------------------|-----------------|----------------------------------------------------------------------------------|-----------------------------------------------------|----------------|---------------------------------------------|
|             |                   |                    |                                  |                                                                                  | VI                                                                                                 | D.              | an United Dile                                                                   | a Transaction                                       |                |                                             |
|             |                   |                    |                                  |                                                                                  | 1.6                                                                                                | sans Done       | m ozatma Dile                                                                    | akçesi                                              |                |                                             |
|             |                   |                    |                                  |                                                                                  |                                                                                                    |                 |                                                                                  |                                                     |                | 1000                                        |
|             |                   |                    |                                  |                                                                                  |                                                                                                    |                 |                                                                                  |                                                     |                |                                             |
|             |                   |                    |                                  |                                                                                  |                                                                                                    |                 |                                                                                  |                                                     |                |                                             |
|             |                   |                    |                                  |                                                                                  |                                                                                                    |                 |                                                                                  |                                                     |                |                                             |
|             |                   |                    |                                  |                                                                                  |                                                                                                    | (REALINE)       | AR ONIVERSITESI                                                                  |                                                     |                |                                             |
|             |                   |                    |                                  |                                                                                  |                                                                                                    | inent Arijteriu | ine Erstillung Müslerin                                                          | 04 me                                               |                |                                             |
|             |                   |                    |                                  |                                                                                  |                                                                                                    |                 |                                                                                  |                                                     |                |                                             |
|             |                   |                    | Tesavovi<br>Sureme               | Kaltino ve Edebiyati Ti<br>tor diliterri uzatalmasi i                            | eck Yüksek Gaara Program<br>çin gerisğan arz adərmi                                                | nanar Anda      | óğranosiyin. Tasimi Zi                                                           | 9 30 Gio/Neter Dire                                 | mitde tamamia  | arodim,                                     |
|             |                   |                    | Tesavov<br>Sureme                | Kültörü ve Edebiyyəti Tı<br>bir dölmeri socatabreası i                           | ezi Yukok Usani Progran<br>çın gereğin arz edermi                                                  | nnet kolu       | oğramcisiyine . Tazimi 21                                                        | 9.– 29.– Gio/fatar Dine                             | minde tamamia  | aroadan.<br>Seygdaarita                     |
|             |                   |                    | Teanvol<br>Sureme                | Kaltivo ve Edebiyas R<br>her dölnern undshraer i                                 | sző Wiksek Ukana Program<br>on geregen arz edenne.                                                 | unet eolo       | oğramişini in Tazardı 21                                                         | 9.–29., Gio/Bahar Driv                              | minde tamamia  | aroqdim.<br>Seygdacirth<br>Ad Sayadi impa   |
|             |                   |                    | Tesarrow<br>Tarremen<br>Xilinary | Kaltúri ve Eðshlyst T<br>bir dölmen usstafshan í                                 | tok Wilson Usana Program<br>gangarogan atz adaran.<br>gang Doyyaa                                  | nnat Aofa       | Oğumosiyəti Tazəri 21                                                            | 9.– 29.– Gia/Seter Droe                             | minde temamin  | araadim.<br>Seyg beentla<br>Ad Soyadi Tripa |
|             |                   |                    | Saremen<br>Saremen               | Kultúri) ve Eðalsysta Tr<br>har skilnivri upskilvinnu í                          | cs Witock Laans Program<br>on geroden ast administ<br>yen Donyma<br>Begwing Donyma                 | nanat           | oğrandsiyən: Nazəri 21<br>Doğrandsiyən: Nazəri 21                                | 829; Gia;/Søtter Déce                               | minde tememis  | arodim.<br>Tayg barris<br>Ad Sayab Ima      |
|             |                   |                    | Tearror<br>Territor              | Kalitoro ve Edulinyati Tr<br>bir dilavim uzatalimasi i<br>s Primeri Uzataka Dish | tzi Wilock Leare Program<br>geogenigen arz adaren.<br>geo Doyyuu<br>Segara Doyyuu<br>Doyyu Doyyuu  | nanet           | Oğramicisiyəte Tecseni 21<br>Məf eldecələrət, PCM)                               | 8 20 Gia/Better Direr                               | mende temening | aroadum.<br>Sayg-beentb<br>Ad Sayaab Impa   |
|             |                   |                    | Nexessof<br>Superior             | Kultúri ve Eðalsysta Ti<br>har stillavin ustalskraði í                           | cci Wilcox Learn Program<br>ger gerogin arz adamu.<br>geli Denyan<br>Begar Seg Do<br>Diskar dengar | nmet            | oğranıdalışının Yezeni 21<br>Ivy' electrikeci, POP)<br>Yezer belgilen eksikası v | 8 20 Gia/Better Déce<br>#Ebla<br>w doğra dötkardam. | mende tamarnia | aroadan.<br>Seyg-berrib<br>Ad Soyadi Irrea  |

Aşağıda yer alan görselde kırmızı daire içerisinde gösterilen yeşil butona tıklayarak dilekçenin word dosyasını indirebilirsiniz.

| Y.Lisans Dönem Uzatma Dilekçesi D | osyası         |                                                       |            |
|-----------------------------------|----------------|-------------------------------------------------------|------------|
|                                   | Başvuru Dosyar | nız (İzinli dosyalar: Word (doc,docx), PDF)           |            |
|                                   | Dosya Seç      | Dosya seçilmedi                                       | + Ekle     |
|                                   | 🗌 Dilekçe dos  | yamı kontrol ettim. Tüm bilgileri eksiksiz ve doğru c | íoldurdum. |
|                                   | Gönder         |                                                       |            |

Doldurmuş olduğunuz dilekçenizi aşağıdaki görselde kırmızı daire içerisinde gösterilen "dosya seç" butonu üzerinden ekledikten sonra "Dilekçe dosyamı kontrol ettim. Tüm bilgileri eksiksiz ve doğru doldurdum" ifadesinin yanındaki kareyi tıkladıktan sonra "gönder" butonu ile dilekçenizi Enstitüye iletebilirsiniz.

| Y.Lisans Dönem Uzatma Dilekçesi Dosyası                                               |
|---------------------------------------------------------------------------------------|
| Başıvara Peçyanız (İzinli dosyalar: Word (doc,docx), PDF)   Dosya Seç Dosya seçilmedi |
| Dilekçe dosyamı kontrol ettim. Tüm bilgileri eksiksiz ve doğru doldurdum.             |
| Gönder                                                                                |

Tezli Yüksek Lisans Programına geçiş taleplerinde öğrencilerin dilekçelerinin yanı sıra ALES sonuç belgesi ve transkriptlerini ek olarak iletmeleri beklenmektedir. Dilekçelerine evrak ekleyecek öğrenciler, aşağıda kırmızı daire içerisinde gösterilmiş "ekle" butonu üzerinden yeni dosyalarını ekleyebilirler.

| Başvuru D | osyanız (İzinli dosyalar: Word (doc,docx), PDF)                   |
|-----------|-------------------------------------------------------------------|
| Dosya S   | eç Dosya seçilmedi + Ekle                                         |
| Başvuru D | osyanız (İzinli dosyalar: Word (doc,docx), PDF)                   |
| Dosya S   | eç Dosya seçilmedi 🗙                                              |
| 🗌 Dilekç  | dosyamı kontrol ettim. Tüm bilgileri eksiksiz ve doğru doldurdum. |
| Gönder    |                                                                   |

Öğrenciler, "gönder" butonu ile göndermiş oldukları dilekçelerini aşağıda ekran görüntüsü paylaşılmış olan sayfada yer alan "başvurularınız" butonu üzerinden takip edebilir.

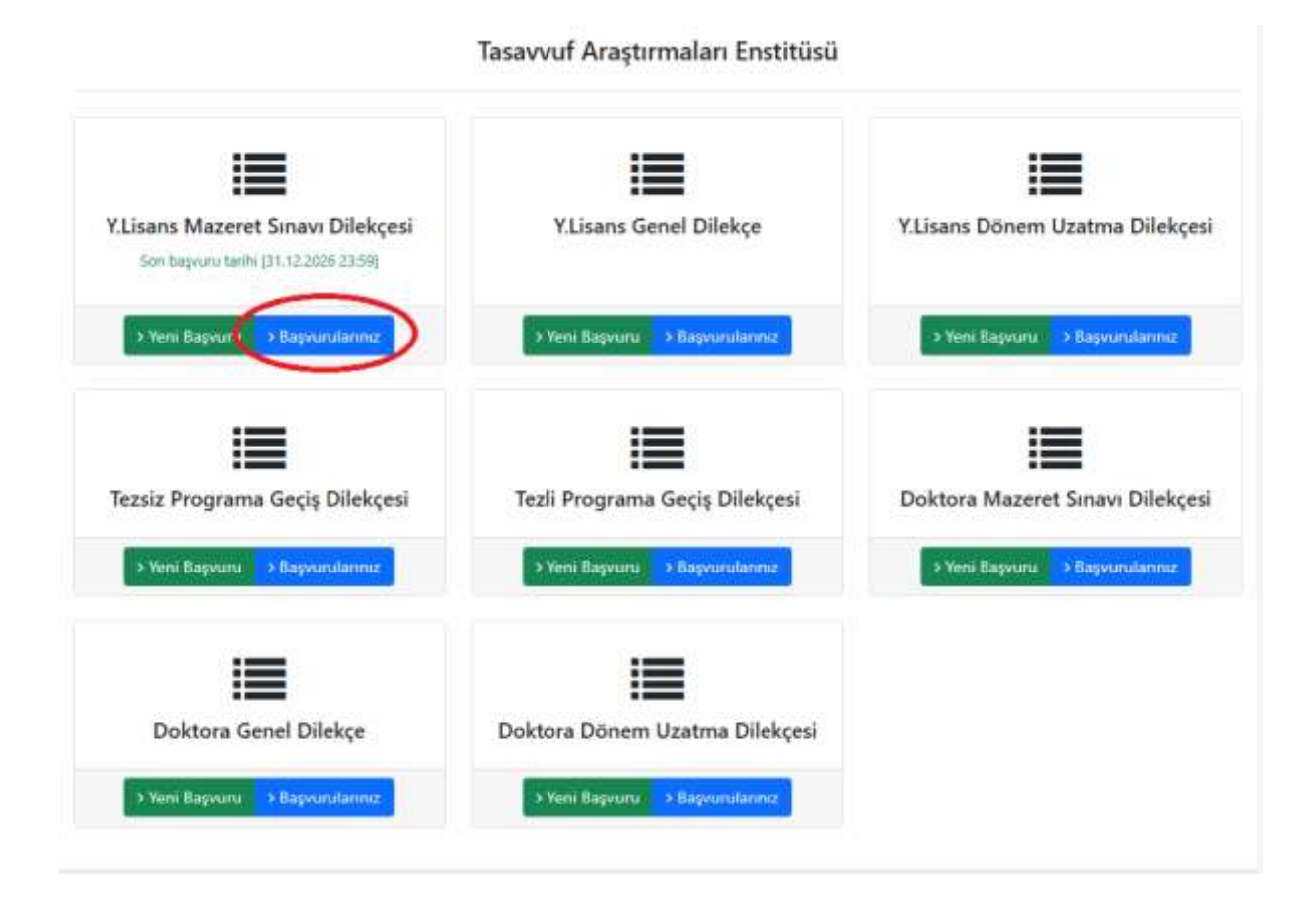